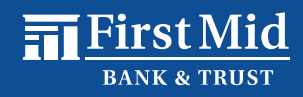

| <ul><li>Step 1</li><li>On the Welcome screen,</li></ul> | First Mid<br>BANK & TRUST                                                                                                    |                              |  |
|---------------------------------------------------------|----------------------------------------------------------------------------------------------------|------------------------------|--|
| click Pay Now.                                          | Need help? Contact us at 1-877-888-5629.                                                                                                    |                              |  |
|                                                         | Welcome to First Mid Bank & Trust's Online Payment Portal!                                                                                                    |                              |  |
|                                                         | To make a one-time loan payment, click on <b>Pay Now</b> , or enter your credentials to login.<br>You can also click on <b>Create Account</b> to save payment information for future use. |                              |  |
|                                                         |                                                                                                    |                              |  |
|                                                         |                                                                                                    | PAY NOW                      |  |
|                                                         |                                                                                                    | First Mid -Loan Payment      |  |
|                                                         | Returning Users *                                                                                                    | Enter User Name              |  |
|                                                         |                                                                                                    | Enter Password               |  |
|                                                         |                                                                                                    | Forgot username or password? |  |
|                                                         |                                                                                                    | LOGIN ►                      |  |
|                                                         |                                                                                                    | Create Account               |  |

## Step 2

- Enter your Loan Account Number and Account Name as it appears on your bank statement.
- Click Validate Account.

| PAY NOW          |                                                                                                    |
|------------------|----------------------------------------------------------------------------------------------------|
| To Location      | First Mid -Loan Payment                                                                              |
| Account Number * |                                                                                                    |
| Account Name *   |                                                                                                    |
|                  | VALIDATE ACCOUNT                                                                                     |
|                  | CANCEL                                                                                               |
|                  |                                                                                                    |
|                  | MEMBER FDIC t⊒ EQUAL HOUSING LENDER<br>©1998-2023 Jack Henry & Associates, Inc. All rights reserved. |

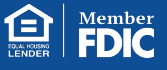

Once your loan account information has been validated, enter the required payment information.

- Select your **Payment Type**, **Bank**, or **Card**.
- Select your Account Type:
  - Checking or Savings if you selected Bank as your Payment Type.
  - Visa, MasterCard, Discover, or American
    Express if you selected
    Card as your Payment
    Type.
- Enter your Bank Account or Card information.
- Enter and confirm your email address and click **Continue**.

## **PLEASE NOTE:**

Before clicking Continue, you can check the box to **Register and Save Payment Information** if you would like to create an account and save your payment information for future use. With an account, you will also have access to your transaction history.

| Pay This Amount *                     | \$1.00               |   |
|---------------------------------------|----------------------|---|
| Account Name                          | Alice Test           |   |
| Payment Type *                        | Bank                 |   |
| Account Type *                        | Checking •           |   |
| Name On Account *                     | Test                 |   |
| Business Account?                     |                      |   |
| Routing Number *                      | 00000000             | 0 |
| Account Number *                      | 00000000             | 0 |
| Address *                             | 123 St               |   |
| Suite/APT#                            |                      |   |
| City *                                | Mattoon              |   |
| State/Region *                        | Illinois (IL)        |   |
| Postal Code *                         | 61938                |   |
| Country *                             | USA 🔻                |   |
| Email Address *                       | noreply@firstmid.com |   |
| Confirm Email Address *               | noreply@firstmid.com |   |
| Register and Save Payment Information |                      |   |
|                                       |                      |   |

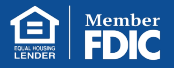

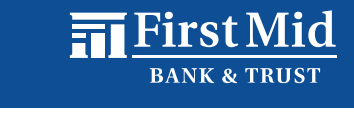

## Step 4

 Review the payment information you entered to ensure it is correct.

- At the bottom of the screen, you will find an
  Authorization Agreement.
  After reading the agreement, click Agree and Submit.
- Once submitted, you will receive a confirmation message which will include the transaction Reference Number.

| Amount                                                                                                    | \$1.00                      |  |  |  |
|----------------------------------------------------------------------------------------------------|-----------------------------|--|--|--|
| To Location                                                                                                    | First Mid -Loan Payment     |  |  |  |
| Account Number                                                                                                    |                             |  |  |  |
| Account Name                                                                                                    | Alice Test                  |  |  |  |
| Account Name                                                                                                    | Alice Test                  |  |  |  |
| Account Type                                                                                                    | Checking                    |  |  |  |
| Routing Number                                                                                                    | 00000000                    |  |  |  |
| Account Number                                                                                                    | XXXXXXXX0000                |  |  |  |
| Name                                                                                                    | Test                        |  |  |  |
| Billing Address                                                                                                    | 123 St<br>Mattoon, IL 61938 |  |  |  |
| Email Address                                                                                                    | noreply@firstmid.com        |  |  |  |
| Authorization Agreement     L. Test, authorize FM - Merchant Financing to electronically debit my Checking account XXXXXXX0000     with the Routing Transit Number 000000000 for the amount above.     I agree to have sufficient funds in my account for the amount above.     I agree to have sufficient funds in my account for the transaction above and understand that my financial institution may assess fees if there are insufficient funds in my account. I acknowledge that it will not be the responsibility of FM - Merchant Financing to pay any transaction fees that may be assessed by my financial institution.     In the case of a returned transaction, I authorize the resubmission of the entry and, as applicable, an additional debit of the above account up to the state maximum return fee amount.     My entry of the information above and the acceptance of this agreement shall be my signature to execute this transaction.     The acceptance of this agreement may be revoked, prior to the processing of this transaction, by contacting us at 877-888-5282. |                             |  |  |  |
|                                                                                                    | CANCEL AGREE AND SUBMIT     |  |  |  |

• Click Save Receipt or Print Receipt to keep a copy for your records.

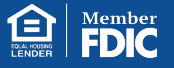

MEMBER FDIC DEQUAL HOUSING LENDER ©1998-2023 Jack Henry & Associates, Inc. All rights reserved.